# Bürgerkarte

Installation und Verwendung der Bürgerkarte in Österreich (Windows Vista)

### **Christian Zahler**

Schritt 1: Beantragen der Bürgerkarte Was Sie dazu benötigen:

Einen gültigen amtlichen Lichtbildausweis (Reisepass, Personalausweis, Führerschein)

• Eine geeignete Chipkarte, auf der die X.509-Zertifikate inklusive des privaten Schlüssels abgespeichert werden kann (Bankomatkarte, Kreditkarte, eCard)

Gehen Sie zu einer a-sign-Registrierungsstelle und beantragen Sie dort die Bürgerkarte.

### Beispiele für Registrierungsstellen

• WIFI Niederösterreich, Kundenservice, Mariazeller Str. 97, 3100 St. Pölten, Mo – Fr 8 – 16 Uhr: Tel. 02742/890-2000.

 OCG (Österreichische Computer-Gesellschaft), 1010 Wien.

Sie bekommen einen Vertrag, den Sie unterzeichnen müssen.

Weitere Registrierungsstellen finden Sie hier:

http://www.a-trust.at/html/rasearch/product searc h.asp?sb=Karte

Sie legen einen mindestens 6-stelligen Signatur-PIN fest und bekommen einen 4-stelligen Geheimhaltungs-PIN. Weiters wird Ihnen ein Infobox-PIN ausgestellt, der standardmäßig 0000 lautet und von Ihnen geändert werden sollte.

### Schritt 2: Hardware – Smartcard-Reader

Damit Sie mit der Bürgerkarte optimal arbeiten können, benötigen Sie einen Smartcard-Reader mit Pinpad (mit Tasten). Diesen können Sie im gut sortierten Fachhandel oder beim Cryptoshop (www.cryptoshop.com) bestellen.

### **Beispiele**

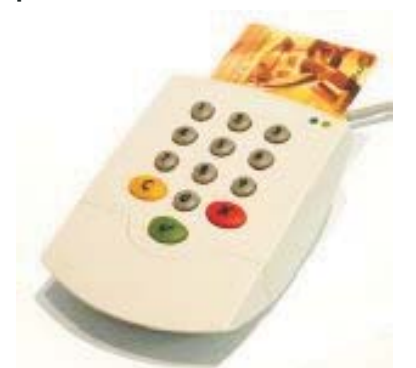

Der Klasse 2 Leser Chipdrive Pinpad pro ist baugleich mit SCM SPR 532 und verfügt über eine Common Criteria EAL 3+ hoch Zertifizierung und damit ist die sichere PIN-Eingabe für die sichere digitale Signatur gewährleistet, die mit optischer und akustischer Rückmeldung gestaltet ist. Integriert ist auch ein 32 kByte-Flash-Speicher für sicheres Firmware-Update und bequem auswechselbare Anschlusskabel (inkludiert) für seriellen und USB-Anschluss.

## Der Reiner SCT cyberJack® pinpad ist ein ZKA

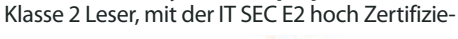

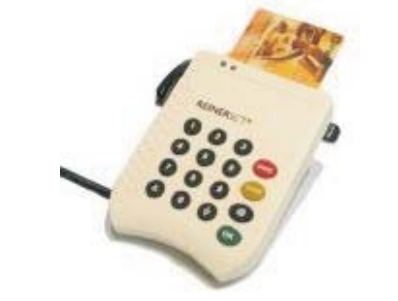

rung und USB oder LPT Anschluss und inkludiertem SIM-Adapter, geeignet für die "sichere VOLKSBANK digitale Signatur".

#### Schritt 3: Installation der passenden Treiber für den Smartcard-Reader

Schritt 4: Installation von trustDesk Basic Was Sie als Nächstes benötigen, ist eine soge-

nannte "Bürgerkarten-Umgebung" (BKU).

Das Bundeskanzleramt stellt Ihnen eine Bürgerkarten-Software (trustDesk basic) kostenlos zur Verfügung. Bitte beachten Sie, dass für die erfolgreiche Aktivierung Ihrer e-card eine aktuelle Version der BKU-Software installiert und gestartet sein muss (mindestens: trustDesk basic 2.7.6).

### Anbieter einer Bürgerkartenumgebung

- IT Solution GmbH (trustDesk basic)
- A-Trust
- Firma BDC (hotSign)

In diesem Dokument wird auf die kostenfreie trustDesk basic-Software eingegangen. Sie können trustDesk basic von www.buergerkarte.at herunterladen. Ab Version 2.7.6 ist die Kompatibilität mit Windows Vista sichergestellt.

Wichtig: Führen Sie die Installation unbedingt als Administrator aus, da das Installationsprogramm erhöhte Privilegien benötigt; ansonsten wird die Installation nicht oder nicht korrekt durchgeführt.

| SPR532 setup V1.84 zin    | Öffnen                                                                                                    |  |  |  |
|---------------------------|----------------------------------------------------------------------------------------------------|--|--|--|
| Cinstaller.exe            | 🕐 Als Administrator ausführen                                                                                                    |  |  |  |
|                           | Add to archive                                                                                                    |  |  |  |
| D Konfiguration           |                                                                                                    |  |  |  |
| <b>OU</b><br>therang      | Wilkommen beim Konfigurations-Assistenteni<br>Um die Schware mit einer Smotocal und einem Kastenieses betreiben<br>zu Können mit Zusterst ein Kastenieser konfiguriert werden. Vergewisses<br>Sie sich bille daß.                                                                                                    |  |  |  |
| gurafi<br>Layer Implement | a) der Kateniser ichtig an den Computer angeschlossen ist<br>b) de neuesten irsteler tur der Katenieser bereits nutäfent sind<br>Softe dies nicht der Fall sein so beenden Sie bitte den Konfigurations-<br>assitetenten und holen des nach. Der Konfigurationsassiteten Karn<br>inderzeit einen Liber das gleichen Dipilions in der Stabieter (Rochis-<br>Kick) über das Mersil "Konfiguration und Updates" mit dem Menüpunkt<br>"Konfiguration" greistette vereiden. |  |  |  |
| Security                  | Sollten Sie nicht genau wissen welchen Katerleser Sie besizen oder<br>welche Trober genau intolliert als, so wählen Sin bite anzehleidend<br>die "Natonalische Korforgazion", Sin die beeter Lopent und nichten<br>der Inteller von Hard konfigurieren oder weiten Aspekte des Software<br>von Hard konfigurieren so wählen Sie bitte die "Konfiguration im<br>Expertermodur".                                                                                         |  |  |  |
|                           |                                                                                                    |  |  |  |

Viele Anwendungen sind so eingerichtet, dass Sie den Signatur-PIN nicht über das Pinpad, sondern in der entsprechenden Software (In-

### ternet Explorer) eingeben müssen. Dies müssen Sie aber erst freischalten.

| artenleser       | e-Go    | vernment                         | SSL     | Proxy     | Cache    | Verschlüsselung   | Viewer | Updates |
|------------------|---------|----------------------------------|---------|-----------|----------|-------------------|--------|---------|
| CT-API Treiber 1 |         | C:\Windows\system32\ctpcsc32.dll |         |           |          |                   |        |         |
|                  |         |                                  |         |           | Ρ        | orts:             |        |         |
| T-API Trei       | ber 2   |                                  |         |           |          |                   |        |         |
|                  |         |                                  |         |           | P        | orts:             |        |         |
| CT-API Trei      | ber 3   |                                  |         |           |          |                   |        |         |
|                  |         |                                  |         |           | Ρ        | orts:             |        |         |
| CT-API Trei      | iber 4  |                                  |         |           |          |                   |        |         |
|                  |         |                                  |         |           | P        | orts:             |        |         |
|                  |         |                                  |         |           | ŀ        | utomatische Erker | nnung  |         |
| Erkennu          | ing vor | PC/SC K                          | artenle | sern deak | tivieren |                   |        |         |
| 1 S. COTTUD 1072 | e-PIN C | ingabe et                        | lauben  |           |          |                   |        |         |

Wenn diese Installation abgeschlossen ist, können Sie bereits auf einige Anwendungen zugreifen:

### **Beispiel: Internet Banking**

| olksbank Internet-Banking                                                                    |                                                                                                    | 12.02.2008, 10:21 U                                                                                                    |
|----------------------------------------------------------------------------------------------|----------------------------------------------------------------------------------------------------|----------------------------------------------------------------------------------------------------|
| LOGIN                                                                                        |                                                                                                    |                                                                                                    |
| Verfügernummer:                                                                              | Sie befinden sich auf                                                                                           | f einer gesicherten Seite.                                                                                                    |
| Verfüpername:                                                                                | Ourch Eingabe Diver<br>Geschäftsbedingung<br>Electronic Bankung*<br>Benkung* ausdrucklic<br>Diven Konten aufgeb | Lopin-Dates stimmen Sie den "Allgemeinen<br>en (AGB)", den "Bedingungen für Volksbank<br>und den "Nutzungsbedingungen für Wertpapier<br>h zu. In der Folge wird eine sichere Verbindung zu<br>est. |
|                                                                                              | Login Unsere Mtarbeiter w<br>dazu auffordere, bin<br>geben, Des Sicherhe                                        | enden Sie zu keiner Zeit per 8-Mail oder telefonisch<br>e Zugangedaten bzu. PON und/oder (TAN bekannt z<br>Romerkrund (TAN Ord-bierte Transidkipsbrummer)                                          |
| LOGIN HIT DIGITALER SIGNATUR                                                                 | dert ausschließlich a<br>für die Anmeldung b                                                                    | our Unterzeichnung Ihrer Auftrage und wird niemals<br>entitigt.                                                                                                    |
| ibernativ können Sie sich mit Ihrer (H<br>e-sign premium) und Ihrer digitalen Si<br>smathan. | sestro-)Karte<br>gratur                                                                                         |                                                                                                    |

Bei der ersten Anmeldung wird eine Zuordnung zwischen Kontoinformationen und Bürgerkartenzertifikat hergestellt.

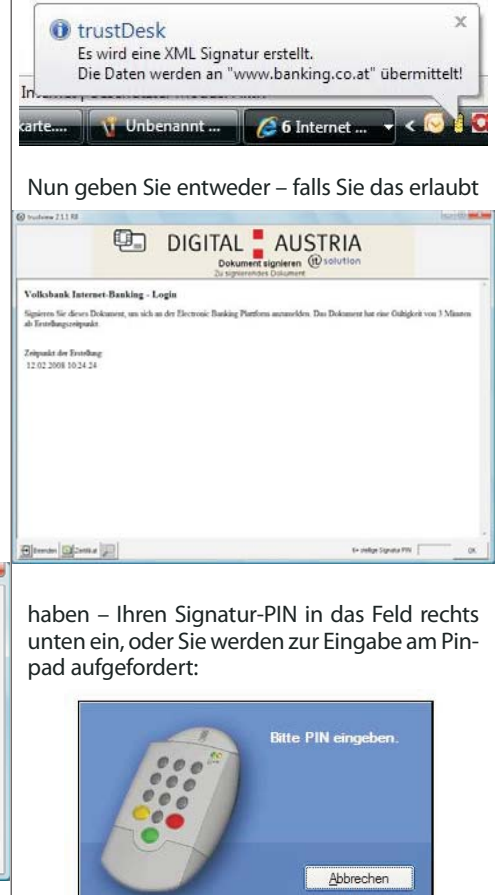

23

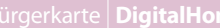

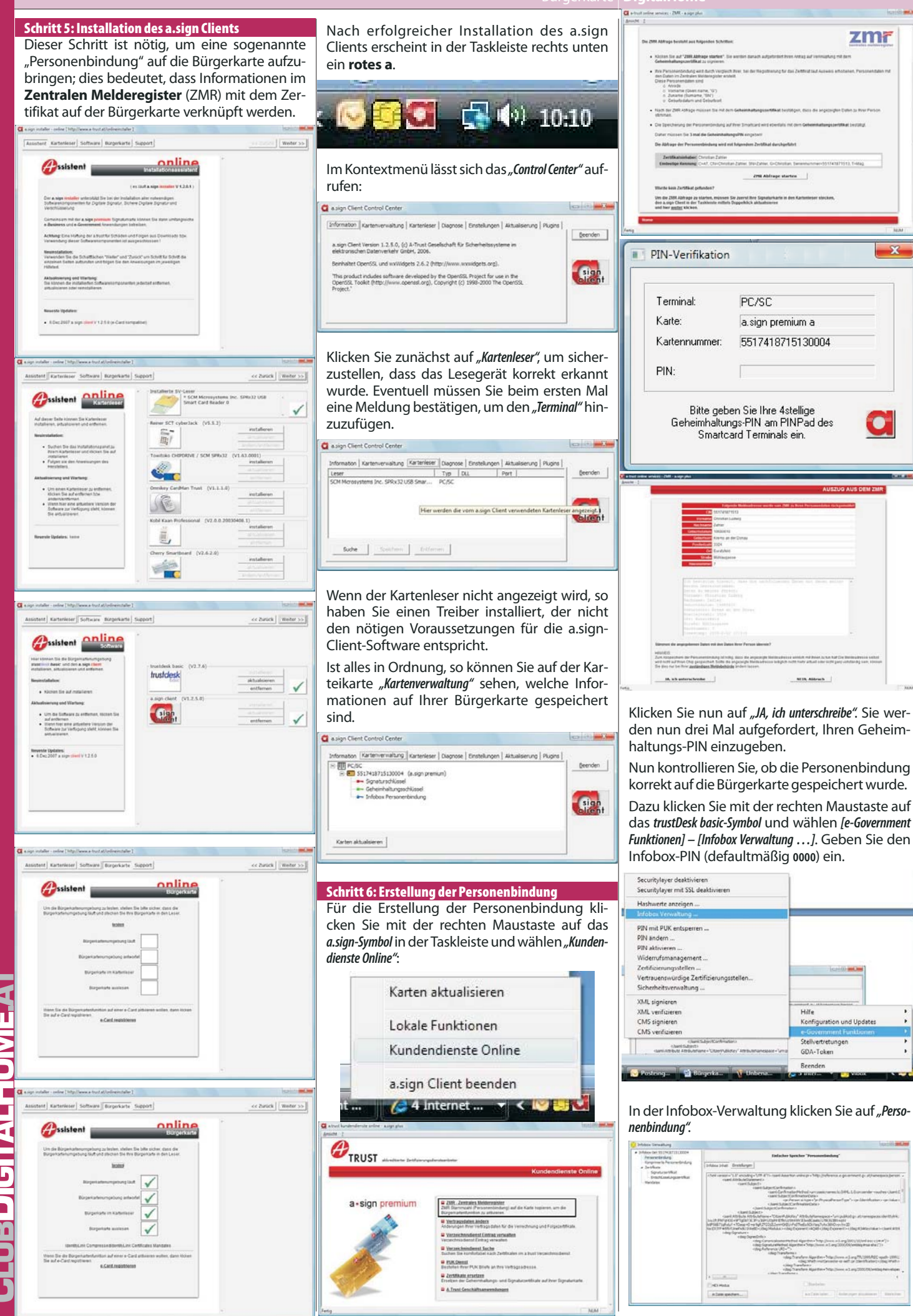

tp://www.zahler.at/

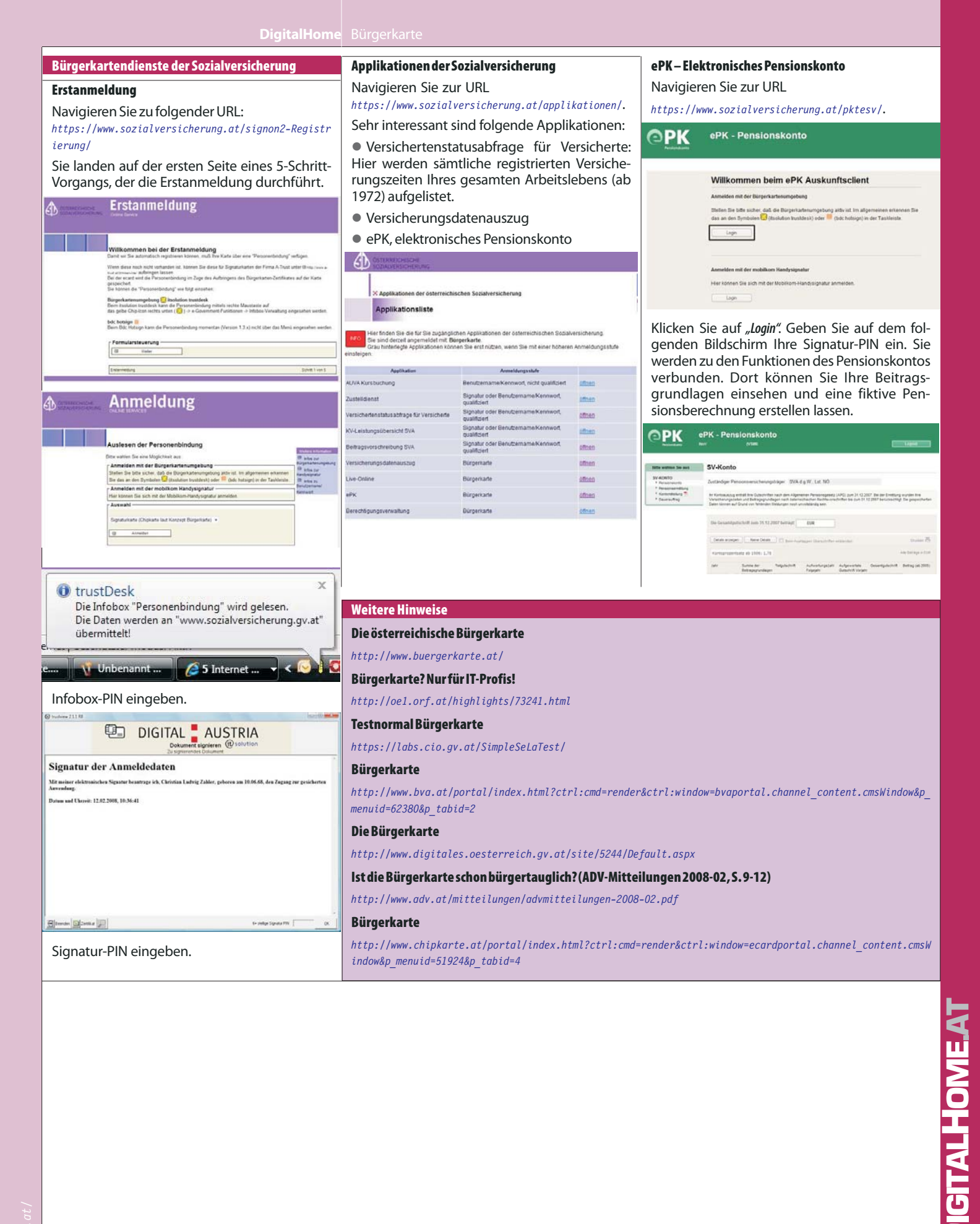